1 Windowsスタートメニューから [ マカフィー リブセーフ ] を起動します。 または、タスクトレイのアイコンを右クリックして、[マカフィー リブセーフを開く]をクリックします。

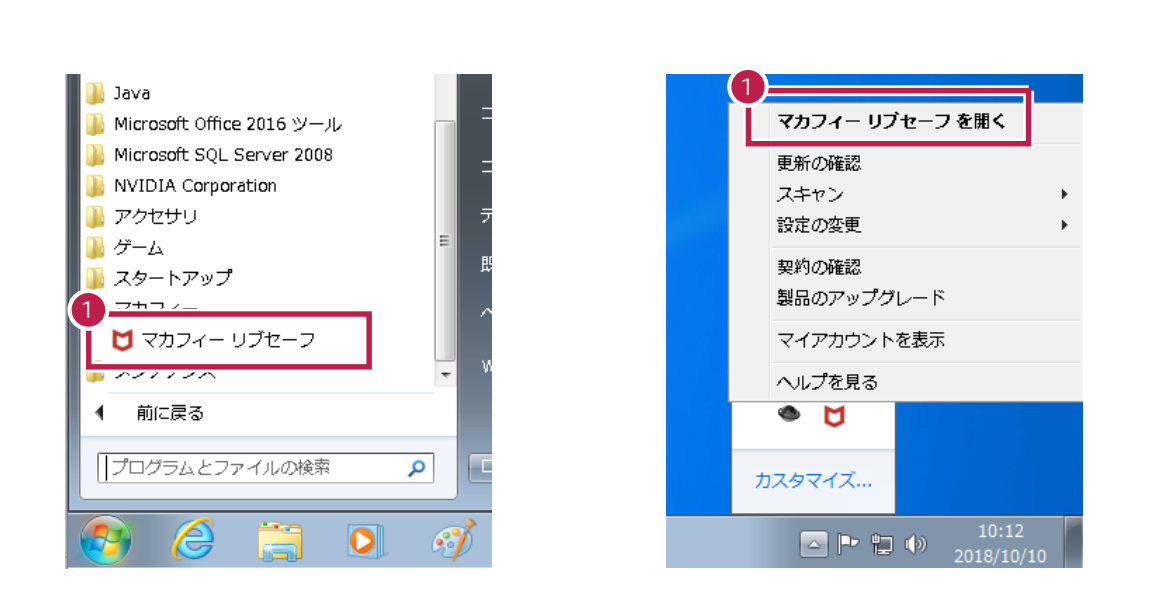

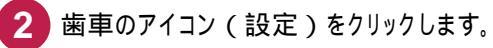

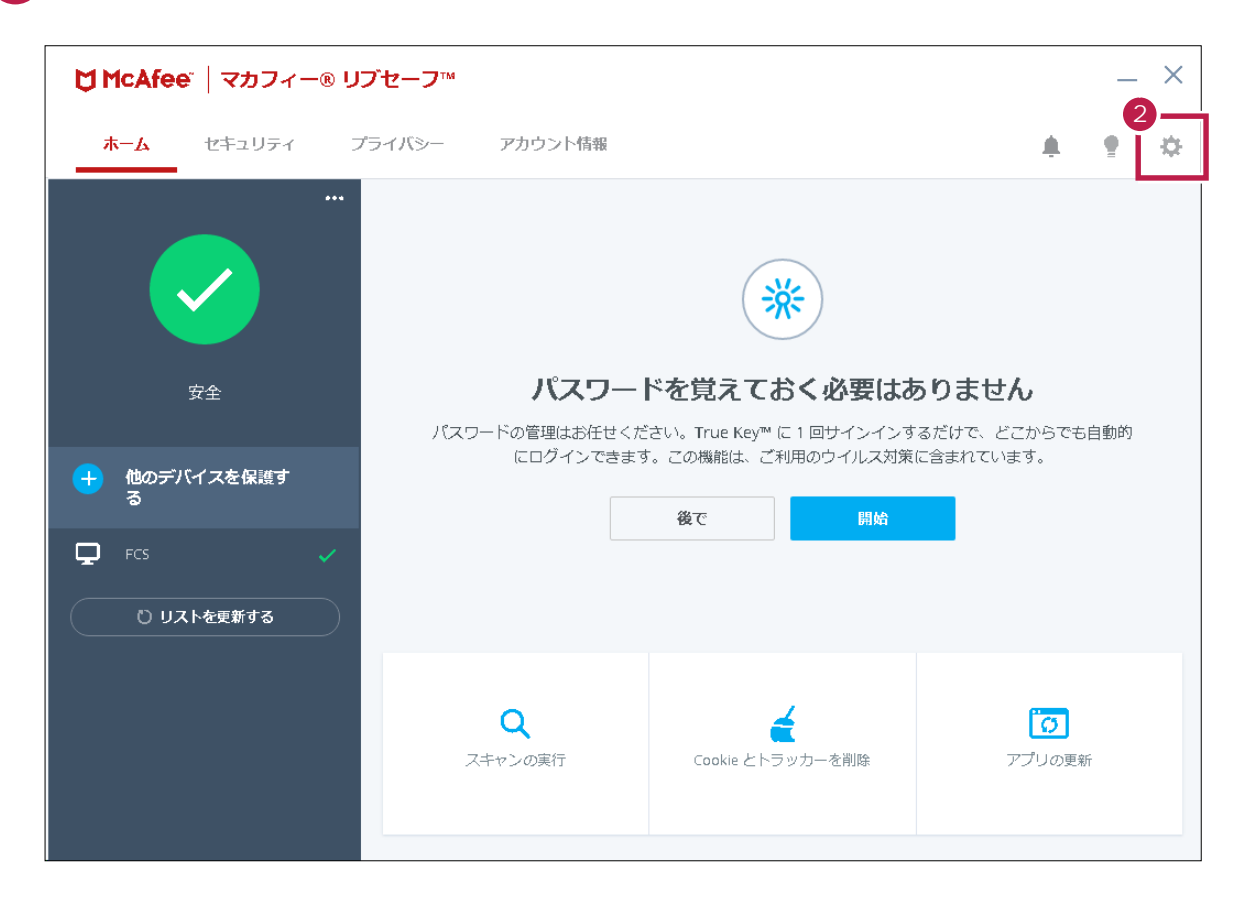

3 [リアルタイムスキャン]をクリックします。

| McAfee"    | <b>マカフ</b> ィー@ | ® リブセーフ™ |                                 |            |              |                  |    | ×  |
|------------|----------------|----------|---------------------------------|------------|--------------|------------------|----|----|
| 太 <b>太</b> | セキュリティ         | プライバシー   | アカウント情報                         |            |              |                  | •  | \$ |
|            |                | •••      |                                 |            | 設定           |                  |    |    |
|            |                |          |                                 |            | ۶            | 全般設定と警告          | 有効 | >  |
|            |                |          |                                 | (          | ۲            | 隔離項目             | 有効 | >  |
|            |                |          |                                 | 3          | 12=          | ュリティ             |    | _  |
|            | 24             |          | パスワー                            | ドを買え       | Q            | リアルタイム スキャン      | 有効 | >  |
| ير         | ×Ξ.            | パスワー     | <ul> <li>-ドの管理はお任せくた</li> </ul> | さい。True Ke | Ø            | ファイアウォール         | 有効 | >  |
| 🔔 他のデバイ    | イスを保護す         |          | にログインできます                       | す。この機能は、   | Ø            | 自動更新             | 有効 | >  |
| 3          |                |          |                                 | 後で         | Q            | スケジュールスキャン       | 有効 | >  |
| P FCS      |                | /        |                                 |            | Ø            | 脆弱性スキャナー         | 有効 | >  |
|            |                |          |                                 |            |              | マカフィー® ウェブアドバイザー | 有効 | >  |
|            | を更新する          |          |                                 |            | 4            | クイッククリーン         | 有効 | >  |
|            |                |          |                                 |            | プラ           | イバシー             |    |    |
|            |                |          | Q                               |            | $\mathbf{M}$ | 迷惑メール対策          | 無効 | >  |
|            |                | 7        | キャンの実行                          | Cookie Ł   | ę            | シュレッダー           | 有効 | >  |
|            |                |          |                                 |            | *            | TrueKey™         |    | >  |
|            |                |          |                                 |            |              |                  |    |    |

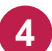

## 4 [除外するファイル]をクリックします。

Ver16では、フォルダーの除外設定はできなくなりました。

| ▶ ウイルス対策とスパイウェア対策                                                                            | - ×        |
|----------------------------------------------------------------------------------------------|------------|
| リアルタイム スキャン: 有効<br>ファイルが使用されるとすぐに、リアルタイム スキャンがファイルをスキャンします。これにより、ウイルス、スパイウュ<br>コンを継続的に保護します。 | アなどの脅威からパソ |
| 詳細を見る                                                                                        | 無効にする      |
| 除外するファイル                                                                                     | ~          |
|                                                                                              |            |
|                                                                                              |            |
|                                                                                              |            |

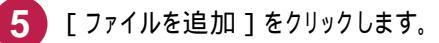

| ♥ ウイルス対策とスパイウェア対策                                                                                                    | - ×                                |
|----------------------------------------------------------------------------------------------------|------------------------------------|
| リアルタイム スキャン: 有効<br>ファイルが使用されるとすぐに、リアルタイム スキャンがファイルをスキャンします。これにより、ウイルス、スパイウ<br>コンを継続的に保護します。                                                                                                    | ェアなどの脅威からバリ                        |
| 詳細を見る                                                                                                    | 無効にする                              |
| 除外するファイル                                                                                                    | ^                                  |
| マカフィー ソフトウェアによるスキャンを希望しない項目は対象外にします。ただし、マカフィーは除外され<br>スパイウェアがあるかどうかを確認しないため、こうした脅威によってご使用のパソニンが重大な損害を被注<br>す。除外したファイルに変更が加けると、マカフィーは除外リストからそのファイルを削除します。ファイルな<br>している場合のみ、再度リストに追加してください。<br>除外するファイル | と項目にウイルスや<br>る可能性がありま<br>が安全であると確信 |
| 5<br>詳細を見る<br>ファイルを追加                                                                                                    | 削除                                 |

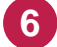

6 「C:¥FCAPP」フォルダー内のexeファイルを指定して、[開く]をリックリします。 例:C:¥FcApp¥EX-TREND武蔵¥Program¥FC.Fleet.Main.exe (Cは弊社製品のインストールドライブです。お客様の環境に合わせて読み替えてください。) その他の除外設定するexeファイルは、P.5を参照してください。

| 😋 🗢 📕 « FcApp 🖡                      | EX-TREND武蔵 🕨 Program 🕨                                                                                                 | -                                                  | ・ 🍫 Programの様                                | 索                              | م           |  |
|--------------------------------------|----------------------------------------------------------------------------------------------------|----------------------------------------------------|----------------------------------------------|--------------------------------|-------------|--|
| 整理 ▼ 新しいフォルタ                         | j_                                                                                                    |                                                    |                                              | ≋≕ - □                         | 0           |  |
| ■ ドキュメント ▲ ■ ピクチャ                    | 名前<br>mail Exprincio, exe<br>詞 ExQual. exe                                                                             | 更新日時<br>01/10/31 19:10<br>01/10/31 19:10           | 種類<br>アノリツーンヨノ<br>アプリケーション                   | サイズ<br>1,043 KB<br>1,947 KB    | *           |  |
| ■ ビデオ → ミュージック ■                     | <ul> <li>☑ ExSeka, exe</li> <li>☑ FC, Cfc, Client, exe</li> <li>☑ FC, CsManager, exe</li> </ul>                        | 01/10/31 19:10<br>01/11/01 19:10<br>01/11/01 19:10 | アプリケーション<br>アプリケーション<br>アプリケーション             | 1,935 KB<br>593 KB<br>5,807 KB |             |  |
| № コンピューター ▲ ローカルディス 6 ● ~FCSetupTer  | FC. Fleet. Main. exe                                                                                                   | 01/11/01 19:10                                     | アプリケーション<br>                                 | 27 KB<br>779 KB                | 1           |  |
| dell     FcApp     MSOCache          | FC Fleet Main Salada exte     FC.Fleet.RecordingResult.exe     FC.Fleet.SelectResultType.exe     FC.Procedure Main.exe | 01/11/01 19:10<br>01/11/01 19:10<br>01/11/01 19:10 | アプリケーション<br>アプリケーション<br>アプリケーション             | 23 KB<br>25 KB<br>191 KB       |             |  |
| PerfLogs Program Files Program Files | FC. Procedure. PDFFileConverter. exe     FC. Scheduler. exe     FC. Scheduler. exe     FC. Tools. Cleaner. exe         | 01/11/01 1):10<br>01/11/01 19:0<br>01/11/01 19:10  | アプリケーション<br>アプリケーション<br>アプリケーション<br>アプリケーション | 23 KB<br>5,915 KB<br>80 KB     |             |  |
| 🔋 ProgramData 👻                      | FcAreaLonLat.exe                                                                                                    | 01/07/24 19:10                                     | アプリケーション                                     | 55 KB                          | •           |  |
| 274                                  | ルム(N): トC.Fleet.Main.exe                                                                                               |                                                    | ▲II(*.*)<br>開<( <u>0</u> )                   | ++>セル                          | •<br>•<br>• |  |

7

8 同様な手順で、必要なファイルをすべて除外設定に追加してください。 追加が完了したら、[×]で閉じます。

| ファイルが使用されるとすぐに、リアルタイム スキャンがファイルをスキャンしま<br>コンを継続的に保護します。                     | ます。これにより、ウイルス、スパイウェアなどの脅威からパ                                                          |
|-----------------------------------------------------------------------------|---------------------------------------------------------------------------------------|
| 料理を見る                                                                       | 無効にする                                                                                 |
| 除外するファイル                                                                    | ^                                                                                     |
| マカフィー ソフトウェアによるスキャンを希望しない項目は対象外にし。<br>やフリッイローマガあるかどろかを確認したしため、こうにたぬ劇にトート    | ます。ただし、マカフィーは除外された項目にウイルス<br>てご使用のパソニンが重大な損害を被る可能性があり<br>ミスのコーノルを測想します。 マーノル ちてつつする と |
| ます。除外したファイルに変更が加わると、マカフィーは除外リストかり<br>確信している場合のみ、再度リストに追加してください。             | ウモのフアイルを削除します。 フアイルが女主 じめると                                                           |
| 7 ほかしたファイルした変更が加めると、マカフィーは除外リストかが<br>確信している場合のみ、再度リストに追加してください。<br>除外するファイル | ウモのノアイルと刑事はよう。 ノアイルハウ王 じめつく                                                           |

9 変更を確実に有効にするため、OSを再起動してください。 以上で終了です。

## EX-TREND 武蔵に関して除外設定をおすすめする EXE ファイル一覧

(ウィルスとして誤認識された場合に、除外設定の参考にしてください。)

| EX-TREND 武蔵 |                                          |                       |                  |        |  |
|-------------|------------------------------------------|-----------------------|------------------|--------|--|
| No          | EXE ファイルが存在するフォルダーパス                     | EXE ファイル名             | 関係するプログラム        |        |  |
| 1           |                                          | FC.Fleet.Main.exe     | インデックス           |        |  |
| 2           |                                          | FC.Procedure.Main.exe |                  |        |  |
| 3           |                                          | CCad.exe              | 建設 CAD           |        |  |
| 4           | -<br>- C:¥FCAPP¥EX-TREND 武蔵¥Program<br>- | FC.Scheduler.exe      | 工程管理             |        |  |
| 5           |                                          | FC                    | FC.CsManager.exe | 原価工程管理 |  |
| 6           |                                          | ExPhoto.exe           | 写真管理             |        |  |
| 7           |                                          | ExAlbum.exe           | アルバム編集           |        |  |
| 8           |                                          |                       | ExDeki.exe       | 出来形管理  |  |
| 9           |                                          | ExPave.exe            | 舗装出来形管理          |        |  |
| 10          |                                          | ExQuel exe            | アスファルト温度管理       |        |  |
| 11          |                                          |                       | コンクリート品質管理       |        |  |
| 12          |                                          | TrndEnou.exe          | 電子納品ツール          |        |  |
| 13          | C:¥FCAPP¥FCNCLCenter                     | FCNCLCenter.exe       | ネット認証ライセンスセンター   |        |  |
| 14          | C:¥FCAPP¥Concierge¥Program               | TRENDLive.exe         | FC コンシェルジュ       |        |  |

Cは弊社製品のインストールドライブです。お客様の環境に合わせて読み替えてください。

弊社の他プログラムでも、ウィルスとして誤認識される場合があります。

その時は各プログラム(program)フォルダー内の誤認識された EXE ファイルを除外設定して下さい。

例)

·TREND-ONE の場合 「C:¥FCAPP¥TREND-ONE¥Program」フォルダー以下の EXE ファイル

・BTXA の場合「C:¥FCAPP¥BTXA¥Program」フォルダー以下の EXE ファイル